## **CRÉER UNE PLANCHE DE 8 CASES**

## *Ce tutoriel montre comment créer une planche de BD de 8 cases, avec l'application (La fabrique de BD) BDnF.*

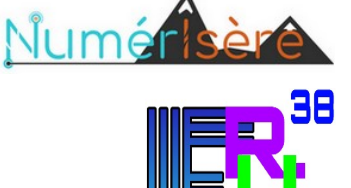

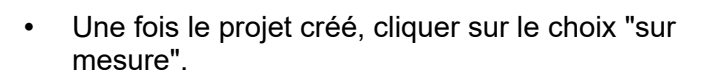

 Cliquer sur "Affiche A4", puis sur le bouton [Démarrer la mise en page].

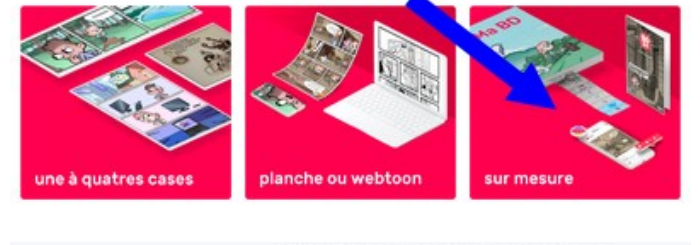

Créer une BD

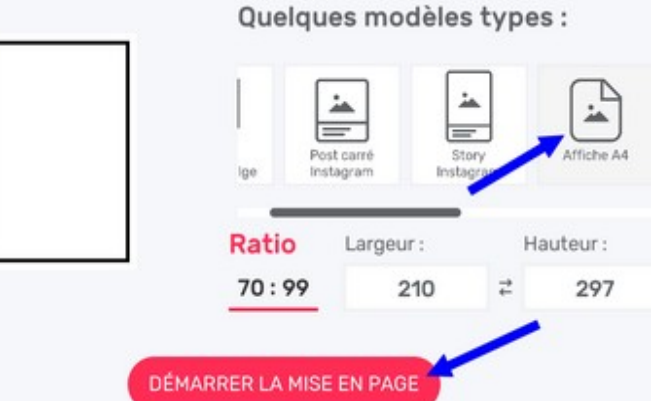

• Cliquer sur le + pour ajouter des images.

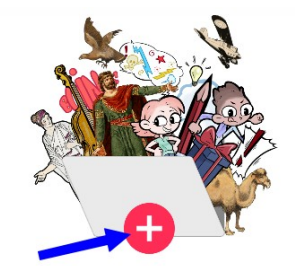

Commence par ajouter des images !

- Sélectionner l'onglet "Cases".
- Cliquer sur la planche.
- Cliquer 2 fois sur le bouton [Découper horizontalement].

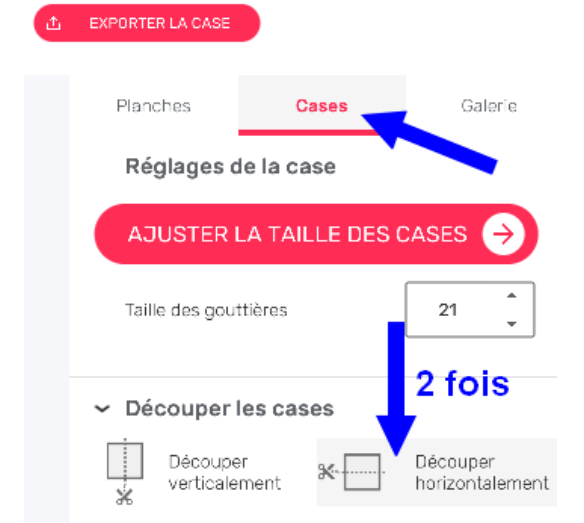

- On obtient alors l'aperçu 1. ٠
- Cliquer sur la grande case, puis sur le bouton [Découper horizontalement].
- On obtient alors l'aperçu 2. ٠

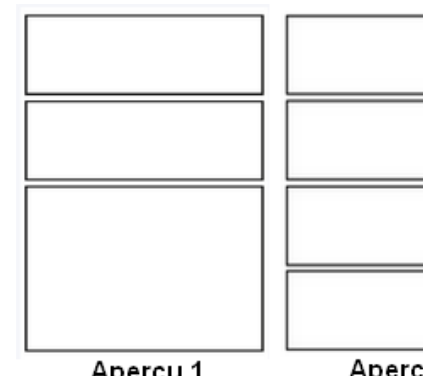

Aperçu 1

Aperçu 2

- Cliquer sur la 1ère case large, puis sur le bouton [Découper verticalement].
- Recommencer avec chaque case large, jusqu'à • obtenir la planche de BD de 8 cases.
- Cliquer sur le bouton [Enregistrer] pour enregistrer le projet.

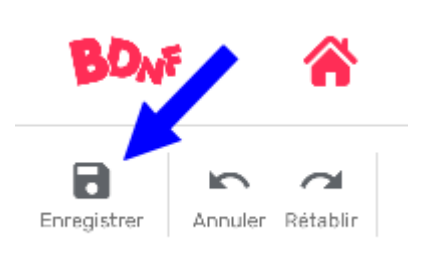